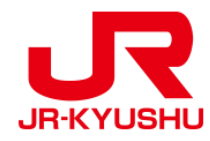

# JR KYUSHU RAIL PASS Online Booking

-如何购买周游券-

Last updated: May 20, 2022

| 目录                          |
|-----------------------------|
|                             |
| <u>2. 确认条款</u>              |
| <u>3. 输入邮箱地址</u>            |
|                             |
| 5. 收到完成系统登录的电子邮件            |
| 6. 输入购买者信息                  |
| <u>7. 输入购买者信息</u>           |
| <u>8. 输入信用卡信息</u>           |
| <u>9. 确定预约内容</u>            |
| <u>10. 完成预约</u>             |
| 11. 在预约完成之后,系统将自动发送给您以下邮件内容 |
| <u>12. 电子票样本</u>            |

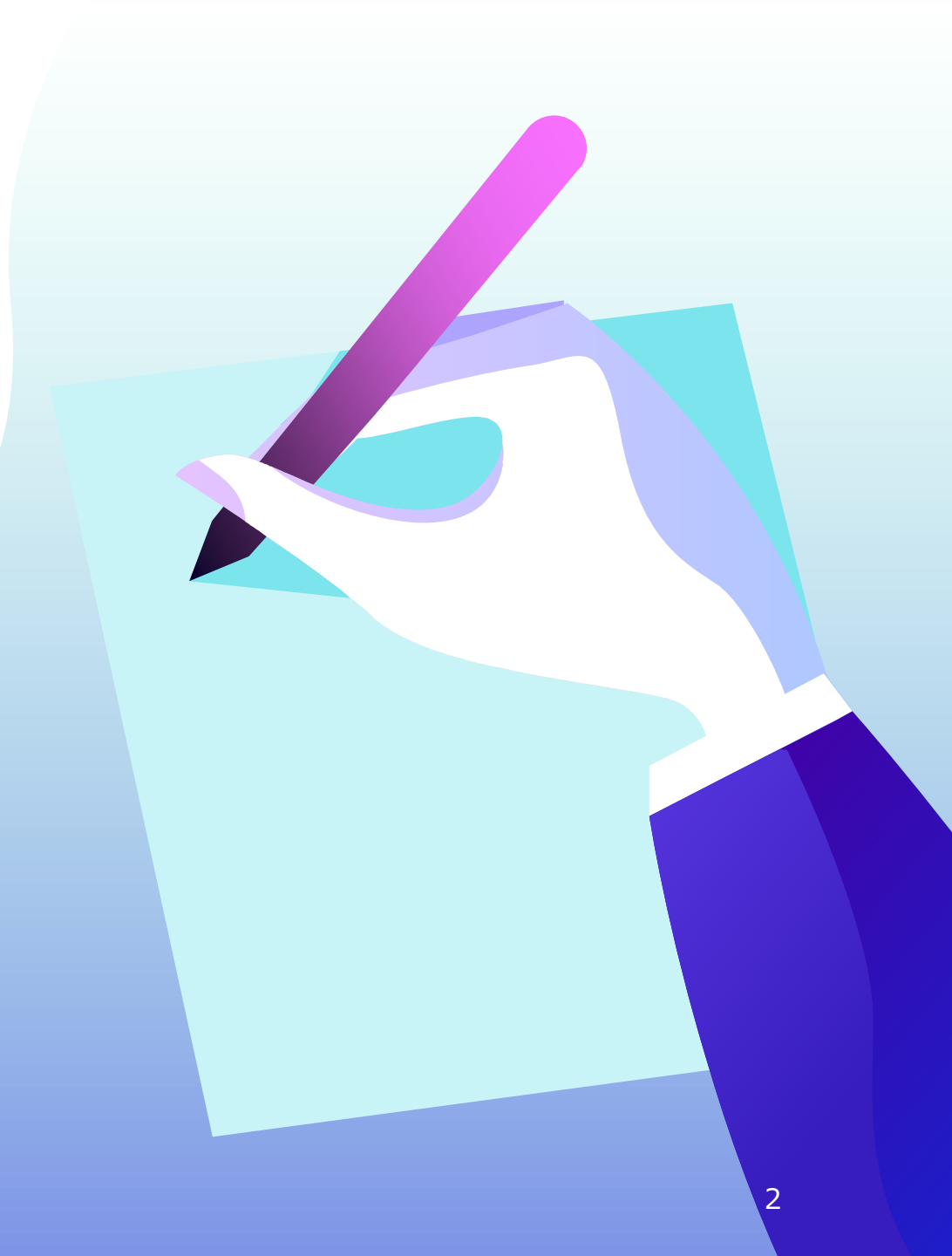

### 1. 开始购买周游券

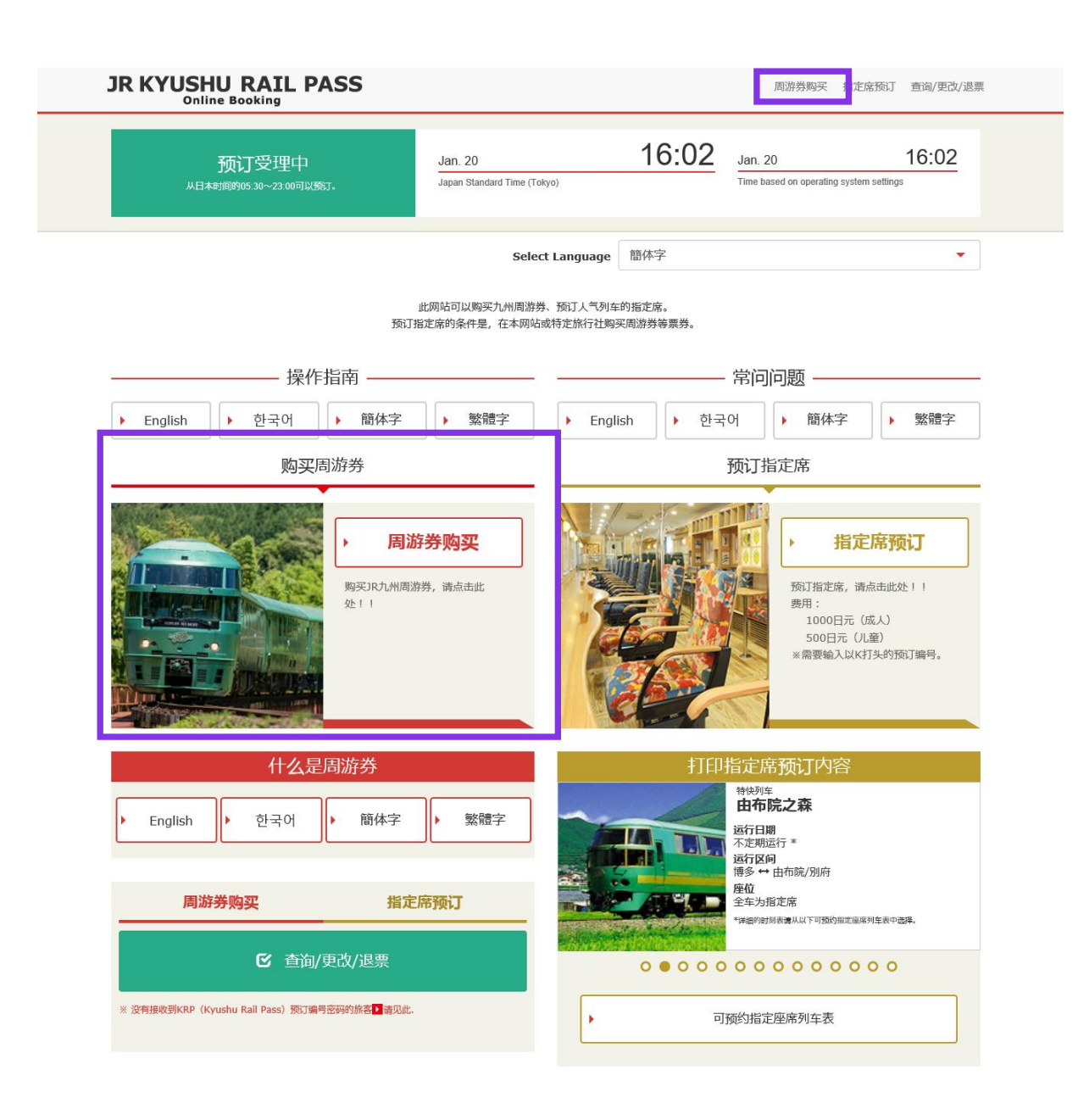

### 点击「周游券购买」。

### 2. 确认条款

#### 规章

▶ 日语版使用规章(PDF)

对应语言为英语、韩语、中文(简体、繁体)

#### JR Kyushu Rail Pass Online Booking 使用规章(2018年6月14日制定)

九州旅客铁道铁式会社(以下简称"我公司")面向访日外国游客,就我公司运营的JR Kyushu Rail Pass Online Booking 的使用,特制定如下《JR Kyushu Rail Pass Online Booking 使用规章》。

#### 第1条(适用范围)

1.本使用规章最接受我公司在IR Kyushu Rail Pass Online Booking 中提供的服务(以下简称"Online Booking服务")的旅客(以下简称"使用者")与我公司之间关于JR Kyushu Rail Pass Online Booking 服务所订立的规章。

2.使用者在使用JR Kyushu Rail Pass Online Booking服务时,应严格遵守使用规章的规定。

#### 第2条(时间的记载)

本使用规章所记载的所有时间,除非特别禁止,否则均为日本标准时间。

#### 第3条 (JR Kyushu Rail Pass Online Booking 服务)

1.Online Booking服务指约是,使用者使用电脑等途径进行申请,可就第7条规定的乘车券类(以下简称"JR车票")享受预订、购买、更改、退票等服务。

2. Online Booking服务内的语言为英语。

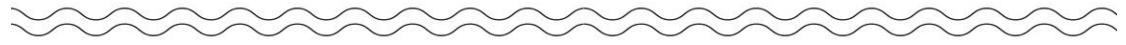

#### 第25条(准据法、管辖法院)

1.使用者与我公司之间产生纠纷时,当事人双方应展示充分的诚意,妥善解决问题。

2.本规章依据日本法律进行解释,当使用者与我公司之间产生纠纷时,指定福冈地方法院或福冈简易法院为一审专属约定管辖法院。

#### 第26条 (使用规章的生效)

使用规章自日本标准时间2018年6月14日上午5点30分起生效。

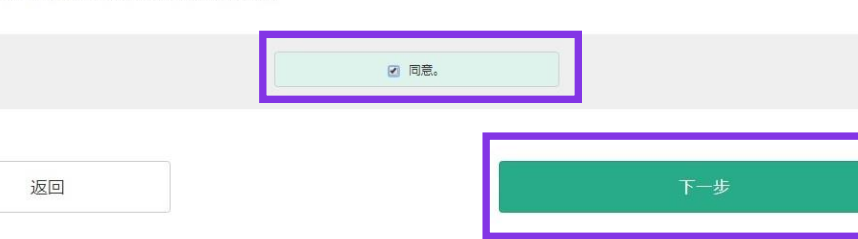

### 在确定条款后,点选 「同意」后按「下一步」键。

# 3. 输入邮箱地址

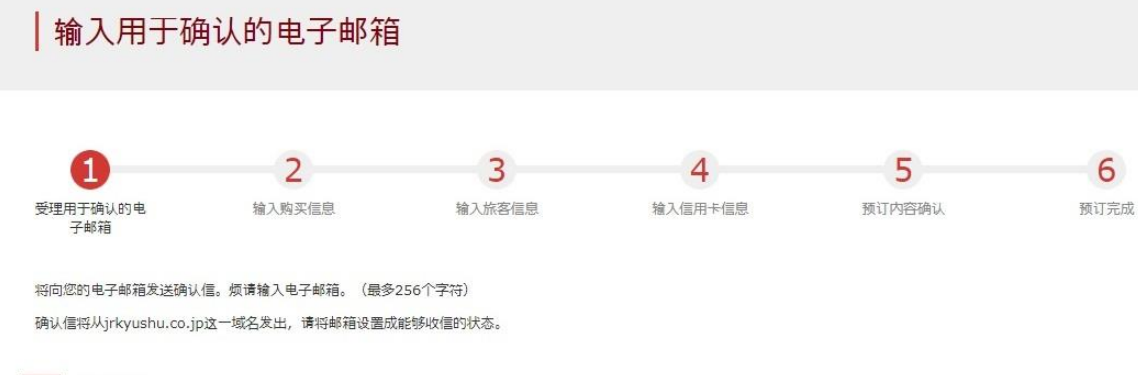

必填 : 请务必输入。

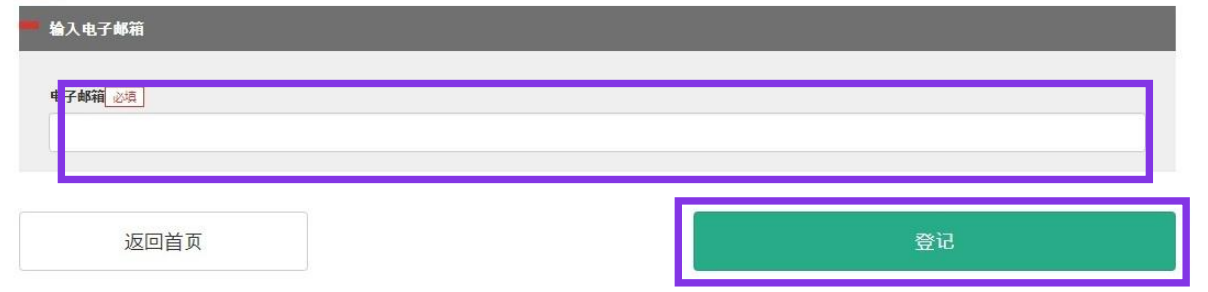

### 输入您的电子邮箱地址后,点击 「登记」键。

### 4. 当系统显示如下画面时,您将收到系统发来的密码。

#### **受理用于**确认**的**电子邮箱

邮件已发出。 请点击进入邮件中的地址链接,继续进行操作。 女邮件没有及时收到,请确认是否输入有误,再次发送至电子邮箱。

返回首页

请查看您的电子邮箱。

# 5. 收到完成系统登录的电子邮件(邮件内容如下图所示)

[JR Kyushu Rail Pass] Your email address has been confirmed. (C01) 今日 11:51

Thank you for using our JR Kyushu Rail Pass Online Booking.

Your email address has been confirmed.

\_\_\_\_\_

JR Kyushu Rail Pass Online Booking https://kyushurailpass.jrkyushu.co.jp/reserve/

\* This email was sent from a send-only account.

\* This email was sent by the JR Kyushu Rail Pass Online Booking. If you have received this email in error, please inform us of the error and then delete this message. Thank you.

Contact: <u>https://kyushurailpass.jrkyushu.co.jp/reserve/InquiryPublicEmailInputPage</u>

Kyushu Railway Company

### 请点击此网址继续。

# 6. 输入购买者信息

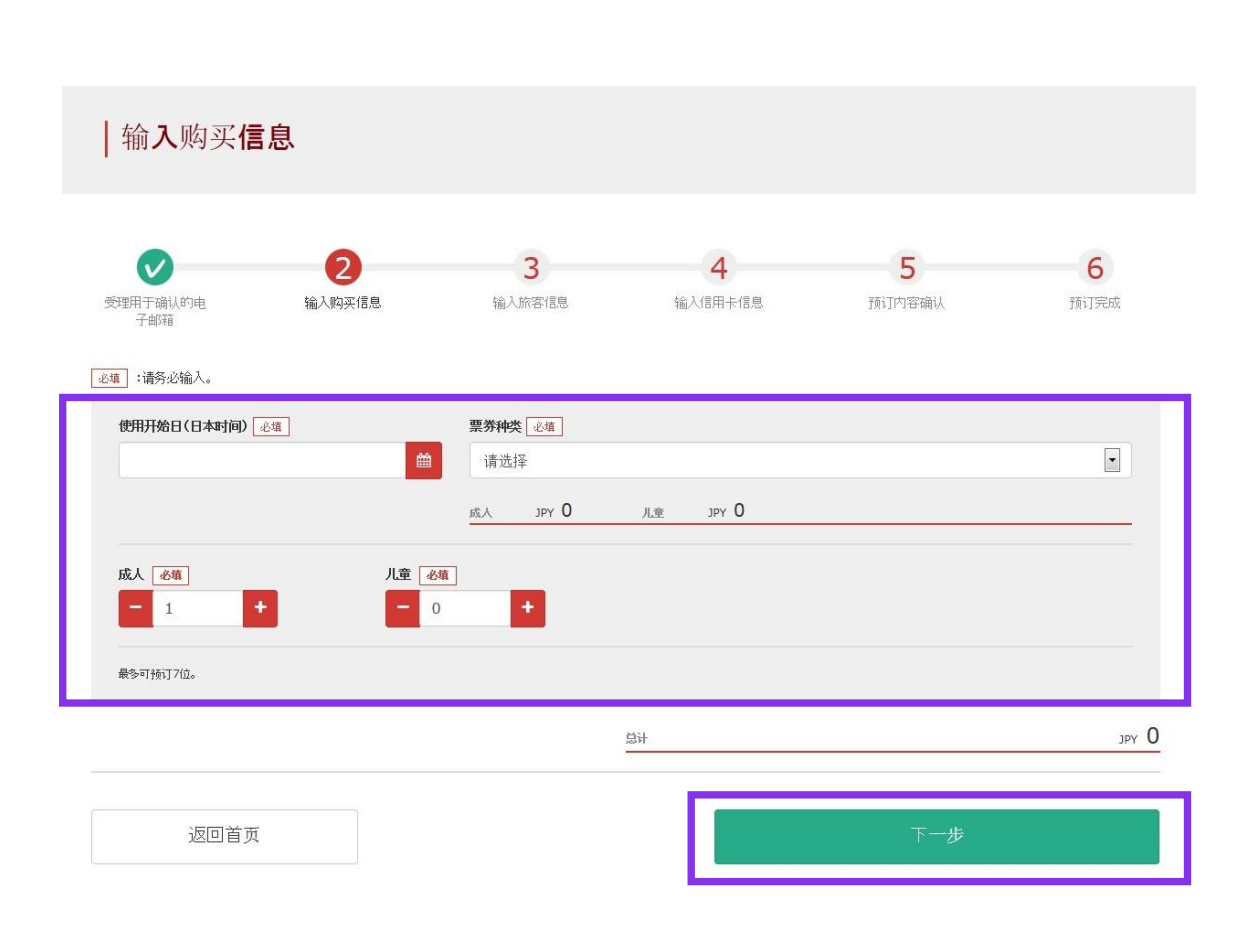

#### 输入「使用开始日」,「票券种类」,「成人/儿童的使用人数」。 人数最多可设定为7位。点击「下一步」。

<详细内容>

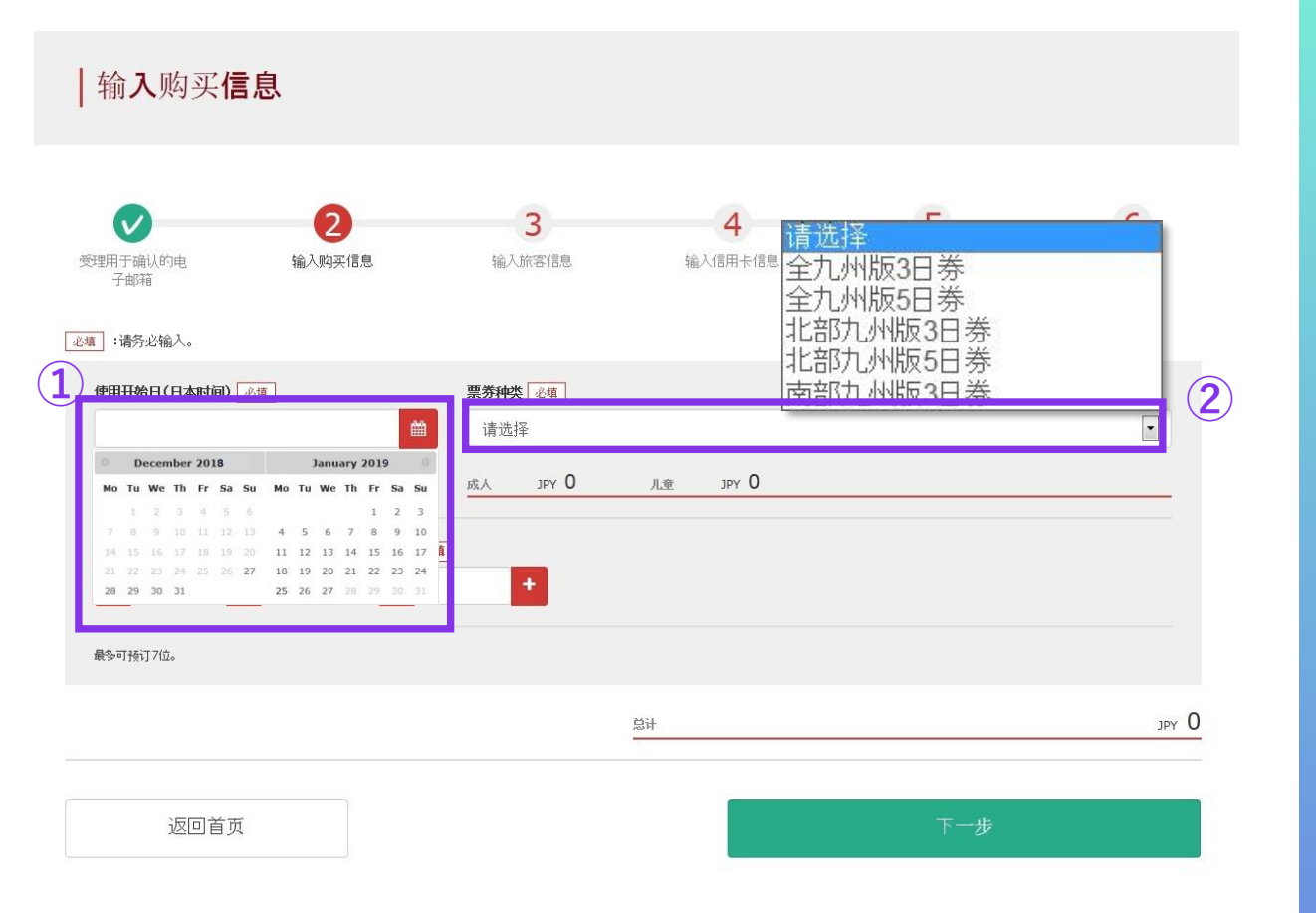

#### 注意: JR九州周游券的网路预约,于使用开始日起1个月前的上午10点(日本时间)起开放。

### ①请指定包含购买日起1个月以内的日期。

※输入周游券实际开始使用的日期。 ※购买的周游券最晚要于使用开始日当天领取。

### ②点击购买周游券的种类。

※周游券包含使用开始日起,连续3天或5天有效。 例如3天的周游券使用开始日为10月5日时,它的 有效期为10月5日,6日,7日。

# 7. 输入购买者信息

|     | │输入 <b>旅客信息</b>                                    |                                         |                                   |           |          |                  |
|-----|----------------------------------------------------|-----------------------------------------|-----------------------------------|-----------|----------|------------------|
|     | 受理用于确认的电<br>子邮箱                                    | (1) (1) (1) (1) (1) (1) (1) (1) (1) (1) | 3<br>输入旅客信息                       | 4 输入信用卡信息 | 5 预订内容确认 | <b>6</b><br>预订完成 |
|     | <ul><li>∞塘 :请务必输入。</li><li>请输入购买者(预订代表人)</li></ul> | 的信息。                                    |                                   |           |          | -                |
| 1)_ | ※姓名需和护照一致。                                         |                                         |                                   |           |          |                  |
|     | 姓名                                                 |                                         | 中间名                               |           | 名字 必續    |                  |
|     | 电子邮箱                                               |                                         |                                   |           |          |                  |
|     | — 请输入使用者信息。                                        |                                         |                                   |           |          |                  |
|     | ☑ 省略MIDDLE NAME                                    |                                         |                                   |           |          |                  |
|     | 1 成人 请输入护照上记载                                      | 蚴的信息。                                   |                                   |           |          |                  |
| 2   | 姓名                                                 |                                         | 中间名                               |           | 名字《墳     |                  |
|     | 出生年月日《北道                                           |                                         | <b>国家/地区 <del>必填</del></b><br>请选择 |           | 护照号码 必填  |                  |
| :   | 3 ]].幸 请输入护照上评程                                    |                                         | ~~~~~                             | ~~~~      | ~~~~~    | ~~~~             |
|     | 姓名                                                 |                                         | 中间名                               |           | 名字 必填    |                  |
|     | 出生年月日 必備                                           |                                         | <b>国家/地区 <u>必</u>靖</b><br>请选择     |           | 护照号码。必维  |                  |
|     |                                                    |                                         |                                   |           |          |                  |
|     | 🔲 以上所有使用者都以短期派                                     | 蒂留的签证进入日本。                              |                                   |           |          |                  |

# ①购买者需为信用卡持有者(本人名义)。 另外,购买者需为实际使用者。 购买者自动列示为第一位使用者。

### ②输入您护照上记载的「姓名」、「出生年月日期」、 「国家/地区」、「护照号码」。

### ③阅读注意事项,点选方框后按「下一步」键。

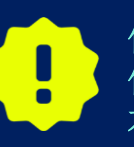

使用资格: 使用者的在留资格需为短期滞在,是以观光旅行为目的而到访日 本的外国旅客。

# 8. 输入信用卡信息

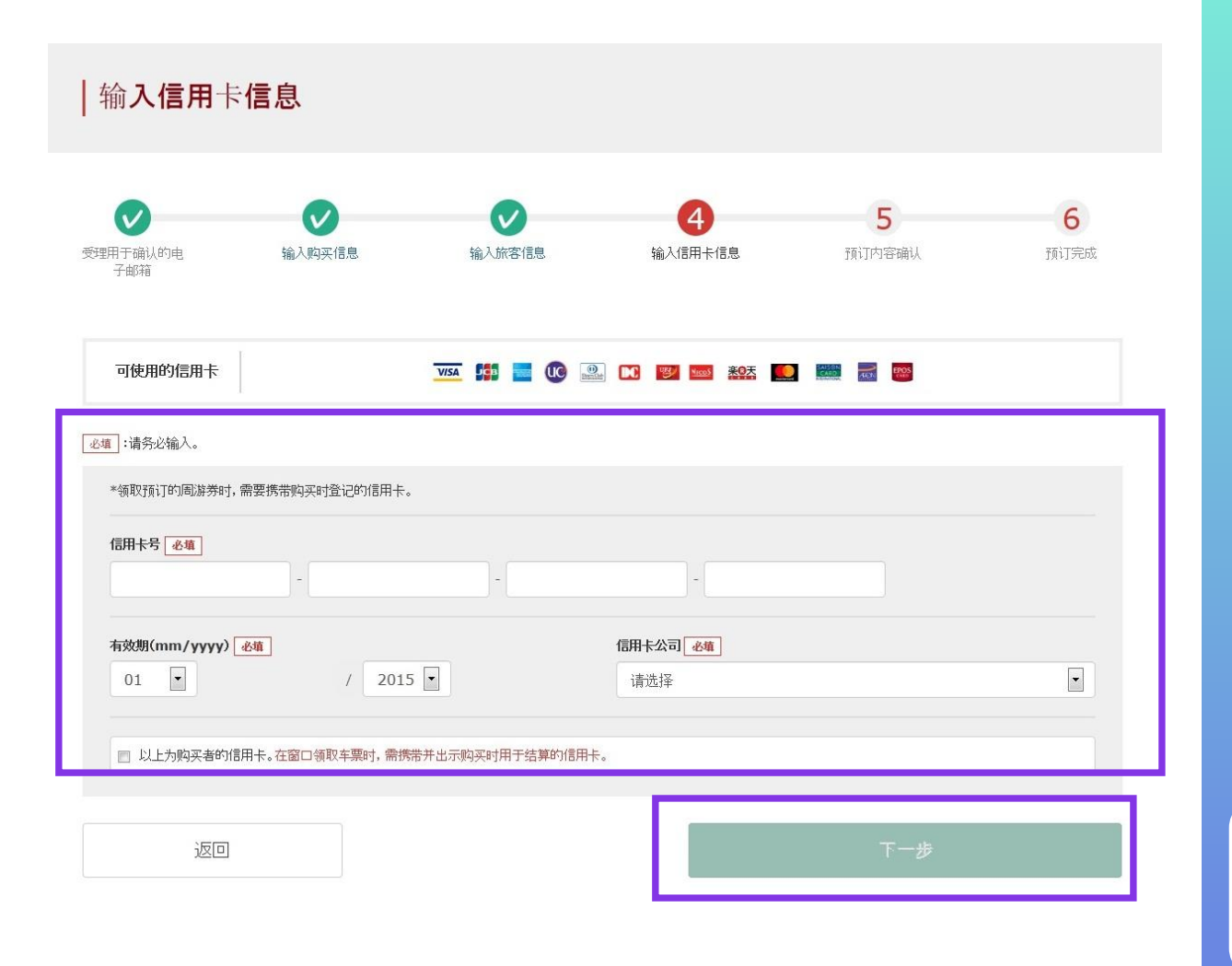

### 输入信用卡的「卡号」,「有效期」,「信用卡公司」。 确认注意事项后,点选方框。按「下一步」键。

※信用卡只限本人名义使用 ※在JR九州窗口兑换周游券时,必须持有并出示此付款时使用 的信用卡

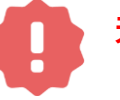

无法使用没有被发行卡片的无卡支付(虚拟信用卡),移动手机支付。 (包括周游券和车票的领取)

# 9. 确定预约内容

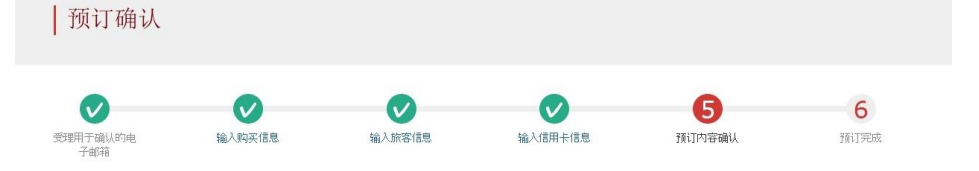

#### 是否按照以下的内容,执行周游券的预订?

| 申请内容       |                 |
|------------|-----------------|
| 票券种类       | 预订人数            |
| 全九州版3日券    | 3名(成人:2名 儿童:1名) |
| 结算价格       | (使用开始日(日本时间)    |
| JPY 37,500 | 2016/01/17      |

| 112 | 121  | 82  |  |
|-----|------|-----|--|
| 1.5 | 1995 | 6=3 |  |
|     |      |     |  |

姓名 Kyushu A

电子邮箱

| ■ 信用卡信息            |                |              |  |
|--------------------|----------------|--------------|--|
| 信用卡号               | 信用卡公司          | 有效期(mm/уууу) |  |
| ****-****-***-1111 | UC,Master,VISA | 09/2022      |  |

使用者信息

| 1 成人    |            | 2 成人     |            |
|---------|------------|----------|------------|
| yushu A |            | Kyushu B |            |
| 生年月日    | 1989/01/01 | 出生年月日    | 1989/01/01 |
| 廖/地区    | 中华人民共和国    | 国家/地区    | 中华人民共和国    |
| 照号码     | A12345678  | 护照号码     | B12345678  |

#### 3 儿童

| 2010/01/03 |
|------------|
| 中华人民共和国    |
| C1234567   |
|            |

#### ☑ 今后希望收到有关我公司商品的广告邮件

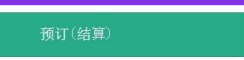

### 在确认预约内容无误后,点击 「预订(结算)」。

Û

结算完成之前有时需要花一些时间,但是在显示结算完成的页面 出现之前尽量不要在浏览器上按"返回"按钮等的操作。

### 10. 完成预约

Kyushu C 出生年月日

国家/地区 护照号码

2

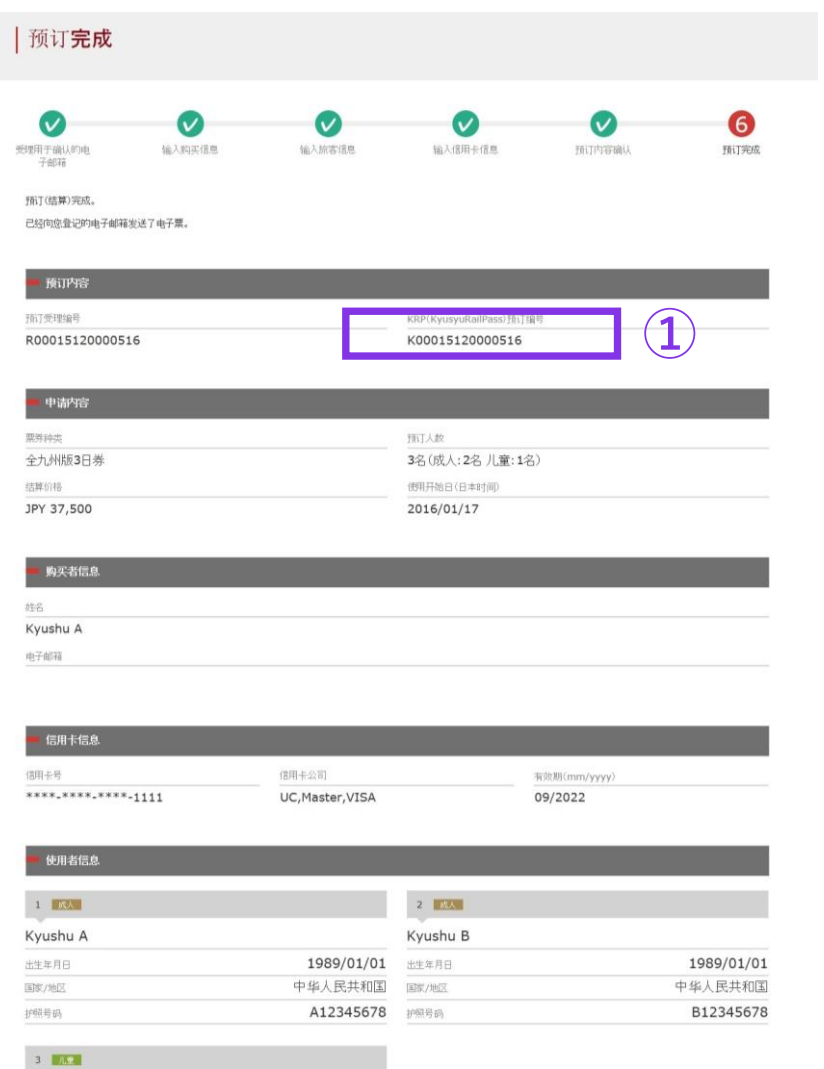

2010/01/01 中华人民共和国

C12345678

打印发票

| ①顾客的KRP预约编码。                                   |
|------------------------------------------------|
| ②如需打印发票,请点击「打印发票」。<br>※打印出来的发票上仅限英语表示,敬请注意。    |
| ③如需打印电子票,请点击「打印电子票」。<br>※打印出来的电子票上仅限英语表示,敬请注意。 |

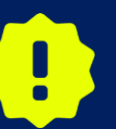

3

打印电子票

如您于23:00至5:30(日本时间)之间预约购买周游券,系统将保留预约并于翌日清晨通过电子邮件寄送结果。

# 11. 在预约完成之后,系统将自动发送给您以下邮件内容

| [JR Kyushu Rail Pass] Your reservation has been issued. (C08)                          |
|----------------------------------------------------------------------------------------|
| 今日 16:15                                                                               |
|                                                                                        |
| Mr./Ms.Kyushu A                                                                        |
| Thank you for using our JR Kyushu Rail Pass Online Booking.                            |
| * Your reservation has been issued.                                                    |
| The following reservation has been confirmed, and your credit card has been billed     |
| Purchaser name: Kyushu A                                                               |
| Total amount: 37,500 (JPY)                                                             |
| * Reservation details                                                                  |
| Date/time reservation was requested: 2017/12/27 16:15 (Japan time)                     |
| Reservation No. 66036                                                                  |
| For 2 adult(s) and 1 child(ren)                                                        |
| Ticket name: All Kyushu Area Pass 3 days                                               |
| Usage start date: <u>2018/01/27</u>                                                    |
|                                                                                        |
| * KRP reservation No: K00017120004449 (2)                                              |
| The KRP reservation No. will be required when picking up your JR Kyushu Rail Pass(es)  |
| at our office.                                                                         |
|                                                                                        |
|                                                                                        |
| * e-Ticket                                                                             |
| Please visit the following web page to view and print your e-ticket. Note that one e-  |
| ticket is issued for each reservation group.                                           |
| https://kyushurailpass.jrkyushu.co.jp/reserve/DisplayeTicket/?                         |
| code=UDiMBicLNC17120000081058                                                          |
|                                                                                        |
| Important:                                                                             |
| * You cannot use the e-ticket itself to board a train. Please go to the designated     |
| exchange office prior to boarding, and exchange your e-ticket for valid JR Kyushu Rail |
| Pass(es).                                                                              |

\* All travelers in your group must appear at the exchange office counter to receive their passes.

### ①记载信息

- ·代表者姓名(信用卡的持卡人)
- ・合计金额 (JPY)
- ・申请受理日期时间
- ·预约号码
- ・人数明细
- ·周游券种类
- ·有效期间的开始日

②顾客的KRP预约编号

③取票时,不需要该邮件,需要出示电子票和 所使用的信用卡。表示/打印电子票的话,请 点击邮件中所记载的URL连接。

※电子票仅限英语表示。

# 12. 电子票样本

| <b>D</b>                                                                                                    |                                                                                                    |                                                                                      |                                                                                                    |                                                  |                        |                   |
|----------------------------------------------------------------------------------------------------|----------------------------------------------------------------------------------------------------|--------------------------------------------------------------------------------------|----------------------------------------------------------------------------------------------------|--------------------------------------------------|------------------------|-------------------|
|                                                                                                    | C KYUSHU<br>Online                                                                                                    | Booking                                                                              | . PAS                                                                                                    | 55                                               |                        |                   |
| R-KYUSHU                                                                                                    |                                                                                                    | 2                                                                                    |                                                                                                    |                                                  | - I                    | 022               |
| e-Ticket                                                                                                    |                                                                                                    |                                                                                      |                                                                                                    | Displa                                           | y Date: 20             | 17/12/27 16:16(J  |
|                                                                                                    |                                                                                                    |                                                                                      | Date a                                                                                                    | and Time of Pu                                   | rchase: 20             | 17/12/27 16:15 (J |
| JR Kyushu Ra                                                                                                    | <u>ail Pass e-</u>                                                                                                    | Ticket                                                                               | Custo                                                                                                    | mer's (                                          | Coupo                  | on                |
| Inis e-ricket carried be used for boarding<br>Please go to the designated exchange off<br>All travelers in your group must appear a<br>Fo receive your passes, you must present<br>- The credit card you used when making th<br>- Your e-ticket (this receipt).<br>- The passports of all travelers in your<br>Please exchange for your Rail Pass(es) no<br>Please note that you must appear at the<br>Hours vary by location. Please check abes                                                                                                    | ce prior to boarding, a<br>(t the exchange office co<br>the following:<br>te reservation.<br>group.<br>) later than usage start<br>texchange office during th<br>ad if planning to make th | and exchange you<br>punter to receiv<br>date.<br>he office's norm<br>e exchange in t | r e-ticket fo<br>e their pass<br>al business I<br>he early morn                                                                                                    | or a valid JR<br>es.<br>hours.<br>ning or late e | Kyushu Rai<br>evening. | i I Pass (es) .   |
| For details about locations and nours, go                                                                                                    | nere. (nttps://www.jrky                                                                                                    | /usnu. co. jp/engi                                                                   | ISN/POT/BUSI                                                                                                    | nessHours. pat)                                  |                        |                   |
| Reservation Receipt No.<br>R00017120004449                                                                                                    |                                                                                                    | KRP Reservatio<br>KOOO17<br>MARS No.<br>66036                                        | n No.<br> 200044                                                                                                    | 49                                               |                        |                   |
| Purchaser Information                                                                                                    |                                                                                                    |                                                                                      |                                                                                                    |                                                  |                        |                   |
| Name<br>Kyushu A                                                                                                    |                                                                                                    | LIC Ma                                                                               | Card Bra                                                                                                    | nd                                               | ******                 | Card No.          |
| Purchaser Details                                                                                                    |                                                                                                    | 00, maa                                                                              | Ster, FIGA                                                                                                    |                                                  | 177777777              |                   |
| Ticket Typ                                                                                                    | e                                                                                                    | Tr                                                                                   | avelers                                                                                                    | Amount U                                         | sed                    | Usage Start Dat   |
| All Kyushu Area Pass 3 days                                                                                                    |                                                                                                    | Adi<br>Chili                                                                         | ult(s) 2<br>d(ren) ]                                                                                                    | JPY 37, 50                                       | 20                     | 018/01/27         |
| User Information                                                                                                    |                                                                                                    |                                                                                      |                                                                                                    |                                                  |                        |                   |
| Name                                                                                                    | Adult/Child                                                                                                    | Date of Birth                                                                        | Kanaa D                                                                                                    | Country/Reg                                      | lion                   | Passport          |
| Kyushu A                                                                                                    | Aduit                                                                                                    | 1989/01/01                                                                           | когеа, к                                                                                                    | epublic of                                       |                        | A123450           |
| Kyushu B                                                                                                    | Adult                                                                                                    | 1989/01/01                                                                           | Taiwan B1234567                                                                                                    |                                                  |                        |                   |
| Kyushu C                                                                                                    | Child                                                                                                    | 2017/01/01                                                                           | Hong Kon                                                                                                    | g                                                |                        | C123456           |
|                                                                                                    |                                                                                                    |                                                                                      |                                                                                                    |                                                  |                        |                   |
| eat Reservation(s)<br>Seats for some trains may be reserved in<br>If you would like to reserve seats, pleas<br>Please have your KRP reservation number h<br>(https://kyushu.co.jp/re<br>00TICE<br>* Validity<br>Admitted under entry status *TEMPORARY VI<br>* To change or cancel<br>to make changes to your Rail Pass(es), or<br>to make changes to your seated seated and the seated of the seated of the | advance, for an addition<br>we visit JR Kyushu Rail P<br>wandy so that you can pro<br>serve)<br>SSITOR"<br>- to cancel them for a re                                                       | nal fee.<br>Pass Online Book<br>pvide it with yo                                     | ing.<br>ur Seat Rese<br>mplete the re                                                                                                    | rvation(s).<br>elevant proced                    | lure at our            | r online sales    |
| Please note that a refund service charge will<br>travelers, the refund service charge will                                                                                                    | will be applied when a r                                                                                                    | reservation is c<br>dividual withdra                                                 | anceled. If your of the second second s | you are reduci<br>group.                         | ng the num             | iber of           |

\* Inquiries Please access JR Kyushu Rail Pass Online Booking and submit your query or comment using the online form. Please have your KRP reservation number handy so that you can provide it with your query. (https://kyushurailpass.jrkyushu.co.jp/reserve)

KYUSHU RAILWAY COMPANY ←

※推荐打印此电子票。 ※在指定的JR九州窗口兑换周游券时请出示此电子票。 ※电子票仅限英语表示。

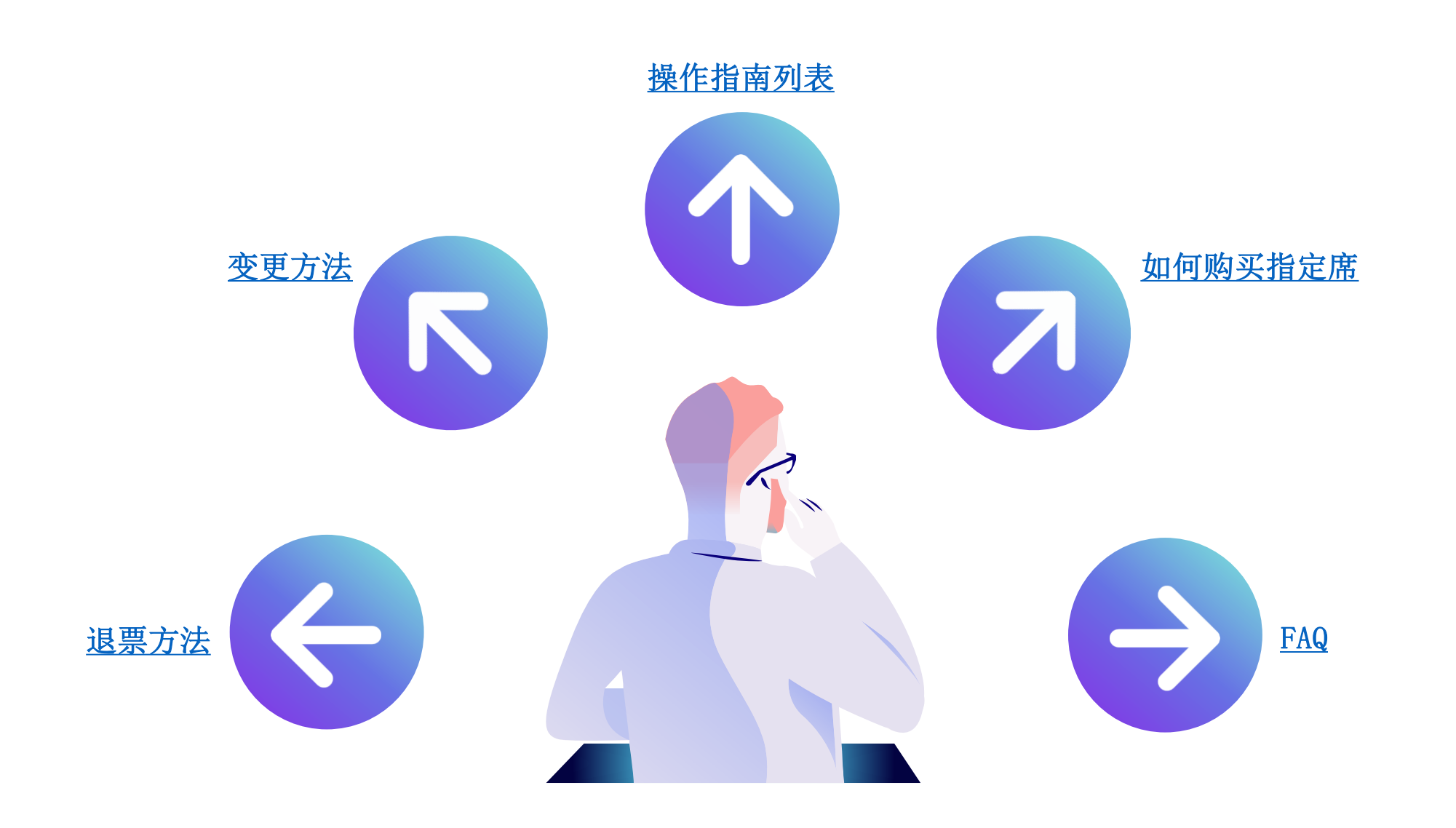